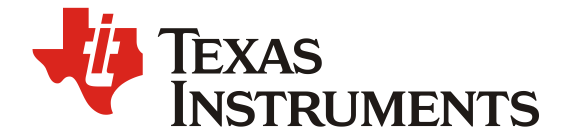

# TI 蓝牙产品 BQB RF-PHY 测试及 SRRC 定频测试的配置方法

Albin Zhang

Wireless Connectivity Solution

## 摘要

本文的目标是指导客户在做蓝牙 RF-PHY 认证和无线电委员会 SRRC 的认证测试中,如何准备被测件以及通过工具进行配置的方法。

本文以 TI 最新一代 CC2340R5 和 SDK7.40 版本为例进行阐述,同样适用于其他的蓝牙产品和 SDK 的版本。讨论的方法适用于 TI 所有支持蓝牙的产品,包括 CC264x、CC265x、CC135x、CC267x、CC23xx 系列产品。

本文也不会具体阐述代码编译及下载流程,这些在 TI 的 <u>SimpleLink Academy</u>都可以获得帮助。

目录

| 1     | 测试前准备                                     | 3 |
|-------|-------------------------------------------|---|
| 1.1   | 下载必要套件和工具                                 | 3 |
| 1.2   | 测试文件                                      | 3 |
| 1.3   | 测试工具                                      | 3 |
| 1.4   | 硬件环境                                      | 4 |
| 2     | 蓝牙 RF-PHY 测试模式                            | 5 |
| 2.1   | 测试规范命令                                    | 5 |
| 2.2   | 用 Btool 实现测试                              | 5 |
| 2.2.1 | └──发射 HCI_LE_Transmitter_Test             | 3 |
| 2.2.2 | 2  接收 HCI_LE_Receiver_Test                | 7 |
| 2.2.3 | 3  结束测试 LE_Test_End command8              | 3 |
| 2.3   | 蓝牙测试仪环回信令测试                               | 3 |
| 3     | SRRC 定频测试                                 | 3 |
| 3.1   | SRRC 新规及适配条款10                            | ) |
| 3.2   | 用 Btool 实现测试10                            | ) |
| 3.2.1 | │   发射 HCIExt_ModemTestTxCmd10            | ) |
| 3.2.2 | 2  接收 HCIExt_ModemTestRxCmd1 <sup>,</sup> | 1 |
| 3.2.3 | 3  测试结束 HCIExt_EndModemTestCmd12          | 2 |
| 3.3   | 用 SmartRF Studio 实现测试12                   | 2 |
| 4     | 总结 12                                     |   |
| 5     | 参考文档12                                    | 2 |

#### **Figures**

| 图   | LP EM CC2340R5 的 UART 配置 | 3 |
|-----|--------------------------|---|
| 图:  | 2 默认 UART 的接口            | 4 |
| 图:  | ,<br>} 非信令连接示意图          | 6 |
| 图   | ↓信◇连接示意图                 | 9 |
| 124 |                          | • |

1

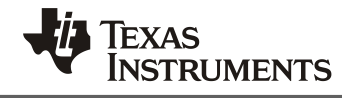

Tables

| 表 1 | SIG | 测试命令 |  | 5 |
|-----|-----|------|--|---|
|-----|-----|------|--|---|

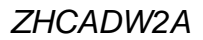

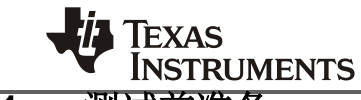

## 1 测试前准备

Bluetooth SIG RF-PHY 测试及 SRRC 定频测试使用的测试代码是例程 - host\_test\_app,由上位机工具发送 2-wire HCI 指令给芯片实现特殊模式的配置。

### 1.1 下载必要套件和工具

- 测试用软件工程、二进制文件和发送 HCI 命令的工具 Btool 安装 SDK (<u>https://www.ti.com/tool/SIMPLELINK-LOWPOWER-SDK</u>)都可获得.请在相关器件产 品目录下载。
- 2. 如果没有安装 IDE 软件 CCS (<u>https://www.ti.com.cn/tool/cn/CCSTUDIO</u>),可以直接用 Uniflash (<u>https://www.ti.com.cn/tool/cn/UNIFLASH</u>)下载二进制文件。

#### 1.2 测试文件

TI 会针对相应产品的开发板的接口和射频配置会预置编译好的 host\_test\_app.hex 文件。 如果按照默认目录安装 SDK 的话,通常存储在如下目录:

 $C:\ti\simplelink\_lowpower_f3\_sdk\_7\_40\_00\_64\examples\tos\LP\_EM\_CC2340R5\ble5stack\hexfiles$ 

TI <u>LP-EM-CC2340R5</u> 开发板的配置如下,也就是说使用了 DIO20 和 DIO22 作为 UART 的 接口。

| PinMux Peripheral and Pin Configuration |                            | ~   |
|-----------------------------------------|----------------------------|-----|
| UART Peripheral                         | Any(UART0)                 | ▼ 1 |
| DMA TX Channel                          | Any(DMA_CH2)               | ▼ 0 |
| DMA RX Channel                          | Any(DMA_CH3)               | •   |
| TX Pin                                  | Any(DIO20/4 (XDS110 UART)) | Ψ   |
| RX Pin                                  | Any(DIO22/3 (XDS110 UART)) | *   |

Wireless MCU IO block

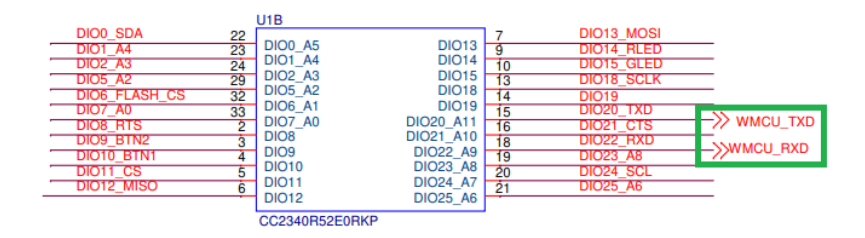

## 图 1 LP\_EM\_CC2340R5 的 UART 配置

如果用户的硬件设计更换了 UART 的映射,则预置的 HEX 文件不可用,需要根据客户化 设计对工程文件重新编译。例程如下:

C:\ti\simplelink\_lowpower\_f3\_sdk\_7\_20\_00\_29\examples\rtos\LP\_EM\_CC2340R5\ble5stack\host\_test

#### 1.3 测试工具

TI 推荐的工具为 Btool, 可以在相应 SDK 的安装目录下获得。

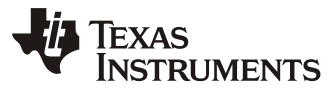

#### C:\ti\simplelink\_lowpower\_f3\_sdk\_7\_40\_00\_64\tools\ble5stack\btool

如果用户自行开发或者使用其他的 UART 串口工具,可以复制从 Btool 的 log 中获得 Dump 的字符串下发命令。下面范例为发送一个 SIG 定义的发射测试包。

| [6] : <tx> - 11:52:38.383</tx>            |                      |
|-------------------------------------------|----------------------|
| -Type : 0x01 (Command)                    |                      |
| -OpCode : 0x201E (HCI_LE_TransmitterTest) |                      |
| -Data Length : 0x03 (3) byte(s)           |                      |
| TX Channel : 0x00 (0)                     |                      |
| TestData Length: 0x25 (37)                |                      |
| TestData : 02                             |                      |
| Dump(Tx):                                 |                      |
| 0000: <mark>01 1E 20 03 00 25 02</mark>   | ·· ·· <sup>9</sup> · |
|                                           |                      |

### 1.4 硬件环境

相对于 SmartRF studio 使用 JTAG 不同,本文讨论的测试都是基于 UART 的 HCI 命令格 式。所以,客户在设计电路板时,一定要预留 UART 接口的测试点。

TI 最新的仿真器 <u>LP-XDS110ET</u>除了 JTAG 之外,还附带一个 UART-USB 的转接器,可 以利用这个仿真器做 UART-USB 转接至上位机电脑或者蓝牙测试仪器端。这个仿真器还有电 平转换电路,如果被测件接口电平和默认不同,也可根据跳线帽进行选择。

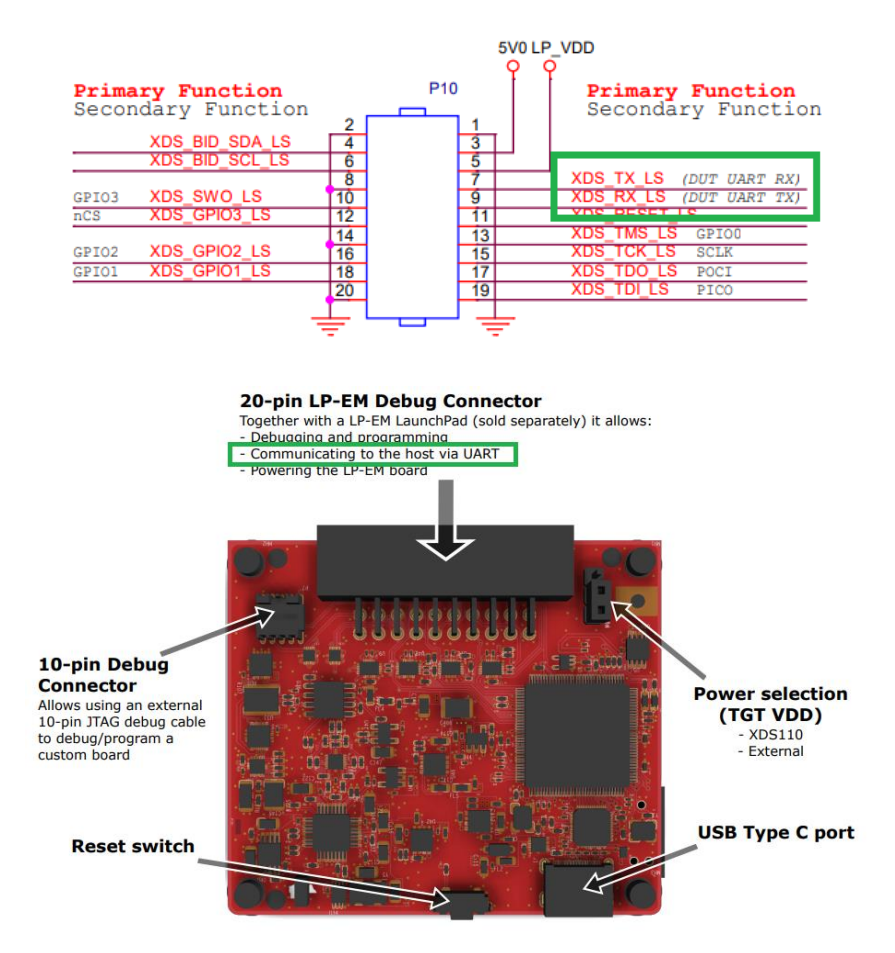

图 2 默认 UART 的接口

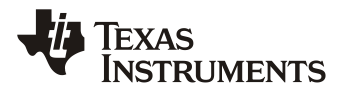

# 2 蓝牙 RF-PHY 测试模式

一款产品在上市的时候如果声称支持蓝牙,那么需要通过蓝牙的认证测试。射频性能是和产品硬件相关,所以 RF-PHY 是需要在测试实验室进行完整测试的。

### 2.1 测试规范命令

蓝牙的核心规范和测试规范在 SIG 的网站可以下载。

Specifications | Bluetooth® Technology Website

下面范例以 BT5.4 为例进行说明,下图为 DTM 模式中的 RF 测试的 HCl/2-wire UART 的 命令和返回事件。具体的参数定义可以在规范中查阅。本文不做详细描述。

| RF Test command / event          | HCI command / event                  | 2-wire UART<br>command / event |
|----------------------------------|--------------------------------------|--------------------------------|
| LE_Transmitter_Test com-<br>mand | HCI_LE_Transmitter_Test com-<br>mand | LE_Transmitter_Test<br>command |
| LE_Receiver_Test command         | HCI_LE_Receiver_Test com-<br>mand    | LE_Receiver_Test<br>command    |
| LE_Test_End command              | HCI_LE_Test_End command              | LE_Test_End com-<br>mand       |
| LE_Status event                  | HCI_Command_Complete event           | LE_Test_Status event           |
| LE_Packet_Report event           | HCI_Command_Complete event           | LE_Packet_Report<br>event      |

## 表1 SIG 测试命令

## 2.2 用 Btool 实现测试

该方法可用于不支持信令模式的仪器和实验室分析问题用。

连接示意图如下图所示:

## ZHCADW2A

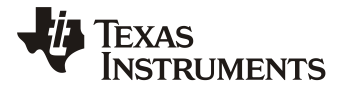

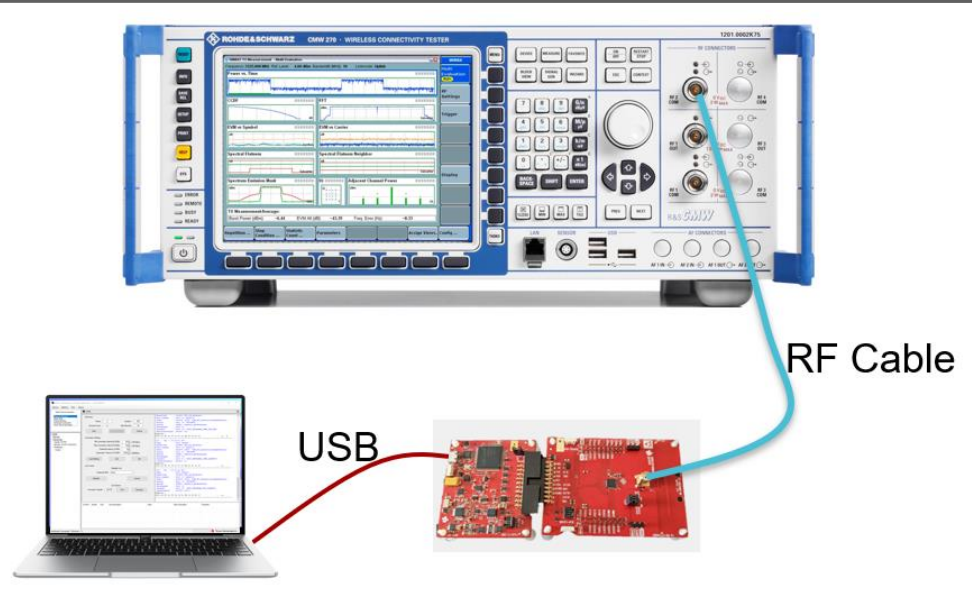

### 图 3 非信令连接示意图

DTM 模式的测试采用的的蓝牙规范定义的 HCI 的命令组,如下图:

| options them                                                                                                    | About                                                                                                    |                                                                                                    |
|----------------------------------------------------------------------------------------------------|----------------------------------------------------------------------------------------------------|----------------------------------------------------------------------------------------------------|
| Select Device Operation                                                                                                    | 🕹 сомэ                                                                                                    | 1                                                                                                    |
| Discover Connect<br>Read Wate<br>Pairing Bonding<br>Advanced Commands<br>Over The Ar Download<br>COM9<br>COM9<br>Com9<br>Device Info: |                                                                                                    | <ul> <li>Data Length : 0x09 (9) bytes (s)<br/>Event : 0x067F (1663) (GAP_HOI_ExtentionCommandStatus)<br/>Status : 0x00 (0) (SUCCESS)<br/>OpCode : 0xFE(1 (GapInit_getPhyParam)<br/>DataLength : 0x03 (3) (INIT_PHYPARAM_CONN_INT_MAX)<br/>MaxConnectInter: 0x0050 (80)<br/>Dump(RX):<br/>0000:04 FF 09 7F 06 00 61 FE 03 03 50 00aP.<br/></li></ul>                                                      |
| Handle: 0xFFFE<br>BDAddr: A4:34:F1:AE:D9:DC<br>ProfileRole:<br>Central                                                                | - FG, ReadLocalSupportedFeatures<br>- HC, ReadBdAddr<br>- HCI_MadRSSI<br>- HCI_IP ReadLocalSupportedFeatures | -Type : 0x04 (EVent)<br>-EventCode : 0x00FF (HCI_LE_ExtEvent)<br>-Data Length : 0x09 (3) bytes(s)<br>Event : 0x00F7 (1663) (GAP_HOI_ExtentionCommandStatus)<br>Status : 0x00 (0) (SUCCESS)<br>OpCode : 0xFE(1 (GapInit_getPhyParam)<br>DataLength : 0x03 (3)<br>Paramid : 0x04 (4) (INIT_PHYPARAM_CONN_LATENCY)<br>ConnectLatency : 0x0000 (0)<br>Dump(RX):<br>0000:04 FF 09 7F 06 00 61 FE 03 04 00 00a |
|                                                                                                    |                                                                                                    | [14] : <rx> - 05:37:55.386<br/>-Type : 0x04 (Event)<br/>-EventCode : 0x00FF (HCI_LE_ExtEvent)</rx>                                                                                                    |
|                                                                                                    |                                                                                                    | -Data Length : 0x09 (9) bytes(s)           Event : 0x067F (1663) (GAP_HCI_ExtentionCommandStatus)           Status : 0x00 (0) (SUCCESS)           OpCode : 0xFEf1 (GapInit_getPhyParam)           DataLength : 0x03 (3)           ParamId : 0x05 (5) (INIT_PHYPARAM_SUP_TIMEOUT)           SuperTimeout : 0x07D0 (2000)                                                                                  |

## 2.2.1 发射 HCI\_LE\_Transmitter\_Test

在 BT5 之后, SIG 发布了更多的物理层,包括 1M、2M 和 Coded PHY,与之配套的 opCode 为 0x2034 的命令如下图所示,使用 <u>HCI\_LE\_EnhancedTransmitter\_Test</u>命令。

关于具体的参数需要和仪器端需要测试项目的要求匹配,详情参阅测试规范 <u>RF-PHY</u> <u>Test Suite</u>。

| Application - v1.44.02 (                                                                                                    | BLE5)                                                                                                    |                                                                                                    |                                                                                                    |                                                                                                    |                                                                                                    |
|----------------------------------------------------------------------------------------------------|----------------------------------------------------------------------------------------------------|----------------------------------------------------------------------------------------------------|----------------------------------------------------------------------------------------------------|----------------------------------------------------------------------------------------------------|----------------------------------------------------------------------------------------------------|
|                                                                                                    |                                                                                                    |                                                                                                    |                                                                                                    | -                                                                                                    |                                                                                                    |
| bout                                                                                                    |                                                                                                    |                                                                                                    |                                                                                                    |                                                                                                    |                                                                                                    |
| 💠 СОМ9                                                                                                    |                                                                                                    |                                                                                                    |                                                                                                    |                                                                                                    |                                                                                                    |
| HCI_LE_Remc     HCI_LE_Sen     HCI_LE_Sen     HCI_LE_Sen     HCI_LE_Read     HCI_LE_Read     HCI_LE_Read     HCI_LE_Fin     HCI_LE_Fin     HCI_LE_Fin     HCI_LE_Read     HCI_LE_Read     HCI_LE_REAd     HCI_LE_REAd | steConnectionParameterRequestNegativeRept<br>ataLength<br>esolvablePitvateAddressTimeout<br>MaxDataLength<br>Phy<br>efaultPhy<br>70<br>ncedReceiverTest<br>ncedTransmitterTest<br>TXPower<br>RiPathCompCmd<br>RiPathCompCmd<br>RiPathCompCmd<br>Vac2034<br>0<br>37<br>Dtm_PRBS9<br>Phy_1_Mbps<br>- Indicates the TX PHY type to use.                                                                                                    |                                                                                                    | Length : 0x04 (4) bytes(s)<br>ts : 0x004 (4) bytes(s)<br>ts : 0x0034 (HOI_LE_Enh<br>s : 0x000 (0) (SUCCESS)<br>xb):<br>24 0E 04 01 34 20 00<br>: <tx> - 03:25:55.553<br/>i cxx&gt; - 03:25:55.553<br/>i cxx&gt; - 03:25:55.605<br/>: <tx> - 03:25:55.605<br/>: <ax> - 03:25:55.605<br/>: <ax> - 03:25:55.605<br/>: cxx&gt; - 03:25:55.605<br/>: cxx&gt; - 03:25:55.605<br/>: cxx&gt; - 03:25:55.605<br/>: cxx&gt; - 03:25:55.605<br/>: cxx&gt; - 03:25:55.605<br/>: cxx&gt; - 03:25:55.605<br/>: cxx&gt; - 03:25:55.605<br/>: cxx&gt; - 03:25:55.605<br/>: cxx&gt; - 03:25:55.605<br/>: cxx&gt; - 03:25:14.056<br/>: 0x000 (0) (SUCCESS)<br/>Fackets : 0x000 (0)<br/>Rx):<br/>: <tx> - 03:26:14.056<br/>: 0x10(Command)<br/>de : 0x2034 (HOI_LE_Enh<br/>Length : 0x04 (4) byte(s)<br/>annel : 0x05 (4) byte(s)<br/>annel : 0x05 (37)<br/>krPattern : 0x00 (0) (Dtm_PRBS<br/>(Type : 0x01 (1) (Phy 1 Hb<br/>Tx):<br/>01 34 20 04 00 25 00 01</tx></ax></ax></tx></tx>                                                                                                    | <pre>sancedTransmitterTest)4 stEnd) stEnd) stEnd) sternd) sancedTransmitterTest)</pre>                                                                                                    |                                                                                                    |
| ConHnd Handle                                                                                                    | Uuid Uuid Description                                                                                                    | Value                                                                                                    | Value Description                                                                                                    | Properties                                                                                                    |                                                                                                    |
|                                                                                                    |                                                                                                    |                                                                                                    |                                                                                                    |                                                                                                    |                                                                                                    |
|                                                                                                    | ConHind Handle      ConHind Handle      C | COM9     HCI_LE_RemoteConnectionParameterRequestNegativeRepl     HCI_LE_SetPataLength     HCI_LE_SetPataLength     HCI_LE_ReadPhy     HCI_LE_ReadPhy     HCI_LE_ReadPhy     HCI_LE_SetPhy     HCI_LE_FhancedTransmitterTest     HCI_LE_ReadPhytentCompCnd     HCI_LE_ReadPhytentCompCnd     HCI_LE_SetPhytocyMode     B Msc     opCode     oc2034     txChannel     o     testDataLength     37     dtmRktPattem     Dtm_PRBS9     txPhy     TX PHY Type (1 Byte) - Indicates the TX PHY type to use.     Send Command     ConHnd Handle Uuid Uuid Description | COMS     HCLLE_RemoteConnectionParameterRequestNegativeReply     HCLLE_SetDataLength     HCLLE_SetRelowablePrivateAddressTimeout     HCLLE_ReadPhy     HCLLE_SetRelowablePrivateAddressTimeout     HCLLE_ReadPhy     HCLLE_SetRelowablePrivateAddressTimeout     HCLLE_ReadPhy     HCLLE_SetRelowablePrivateAddressTimeout     HCLLE_BreadPhy     HCLLE_ErhancedTransmitterTeet     HCLLE_ReadTrAncompCmd     HCLLE_ReadTrAncompCmd     HCLLE_ReadTrAncompCmd     HCLLE_SetPhyacyMode     0     0     0     0     0     0     0     0     0     0     0     0     0     0     0     0     0     0     0     0     0     0     0     0     0     0     0     0     0     0     0     0     0     0     0     0     0     0     0     0     0     0     0     0     0     0     0     0     0     0     0     0     0     0     0     0     0     0     0     0     0     0     0     0     0     0     0     0     0     0     0     0     0     0     0     0     0     0     0     0     0     0     0     0     0     0     0     0     0     0     0     0     0     0     0     0     0     0     0     0     0     0     0     0     0     0     0     0     0     0     0     0     0     0     0     0     0     0     0     0     0     0     0     0     0     0     0     0     0     0     0     0     0     0     0     0     0     0     0     0     0     0     0     0     0     0     0     0     0     0     0     0     0     0     0     0     0     0     0     0     0     0     0     0     0     0     0     0     0     0     0     0     0     0     0     0     0     0     0     0     0     0     0     0     0     0     0     0     0     0     0     0     0     0     0     0     0     0     0     0     0     0     0     0     0     0     0     0     0     0     0     0     0     0     0     0     0     0     0     0     0     0     0     0     0     0     0     0     0     0     0     0     0     0     0     0     0     0     0     0     0     0     0     0     0     0     0     0     0     0     0     0     0     0     0     0     0     0     0     0     0     0 | ▶ COM9       HCLLE_RemoteConnectionParameterRequestNegativeReply     - Data Length : 0x04 (4) bytes(s)       HCLLE_SetResolWoldePrivateAddressTimeout     - Data Length : 0x004 (10) (3UCCESS)       HCLLE_ReadMaxDataLength     - Data Length : 0x00 (0) (SUCCESS)       HCLLE_ReadPhy     - HCLLE_SetDeFaultPhy       HCLLE_SetDeFaultPhy     - HCLLE_SetDeFaultPhy       HCLLE_SetDeFaultPhy     - HCLLE_ConserverTest       HCLLE_ReadFixPower     - 0x00 (0) byte(s)       Dump (Tx):     0 0000 (0) byte(s)       0pCode     0x2014 (EVENT)       HCLLE_ReadFixPower     - 0x125:55.609       HCLLE_ReadFixPompCnd     - Type : 0x00 (0) byte(s)       HCLLE_ReadFixPompCnd     - Data Length : 0x000 (0) (SUCCESS)       McCannel     0       0pCode     0x2014 (EVENT)       tetDataLength     37       dmRkPatem     Dm. PRBS9       tvPiny     Phy_1_Mbps       Wum0FBackets : 0x000 (0)     SUCCESS) (37)       0000:04 02 06 01 LF 20 00 00 00       140) Fackets : 0x000 (0)       TXPHY Type (1 Byte) - Indicates the TX PHY type to use.       Send Command       ConHnd     Hande       Uuid     Uuid Description       Value     Value Description | • COM9             • HCLLE_RemoteConnectionParameterRequestNegativeReply             • HCLLE_SetDetail.ength             • HCLLE_SetResolvablePrivateAddressTimeout             • HCLLE_SetResolvablePrivateAddressTimeout             • HCLLE_SetResolvablePrivateAddressTimeout             • HCLLE_SetResolvablePrivateAddressTimeout             • HCLLE_SetResolvablePrivateAddressTimeout             • HCLLE_SetResolvablePrivateAddressTimeout             • HCLLE_SetResolvablePrivateAddressTimeout             • HCLLE_SetResolvablePrivateAddressTimeout             • HCLLE_SetResolvablePrivateAddressTimeout             • HCLLE_SetResolvablePrivateAddressTimeout             • HCLLE_SetResolvablePrivateAddressTimeout             • HCLLE_SetResolvablePrivateAddressTimeout             • HCLLE_ResolvablePrivateAddressTimeout             • HCLLE_SetResolvablePrivateAddressTimeout            • HCLLE_ResolvablePrivateAddressTimeout             • HCLLE_ResolvablePrivateAddressTimeout             • HCLE_ResolvablePrivateAddressTimeout             • HCLE_ResolvablePrivateAddressTimeout             • HCLE_ResolvablePrivateAddressTimeout              • HCleE_ResolvablePriv |

# 2.2.2 接收 HCI\_LE\_Receiver\_Test

接收命令如下图所示, opCode为 0x2033, 通常在手动测试灵敏度的时候使用。

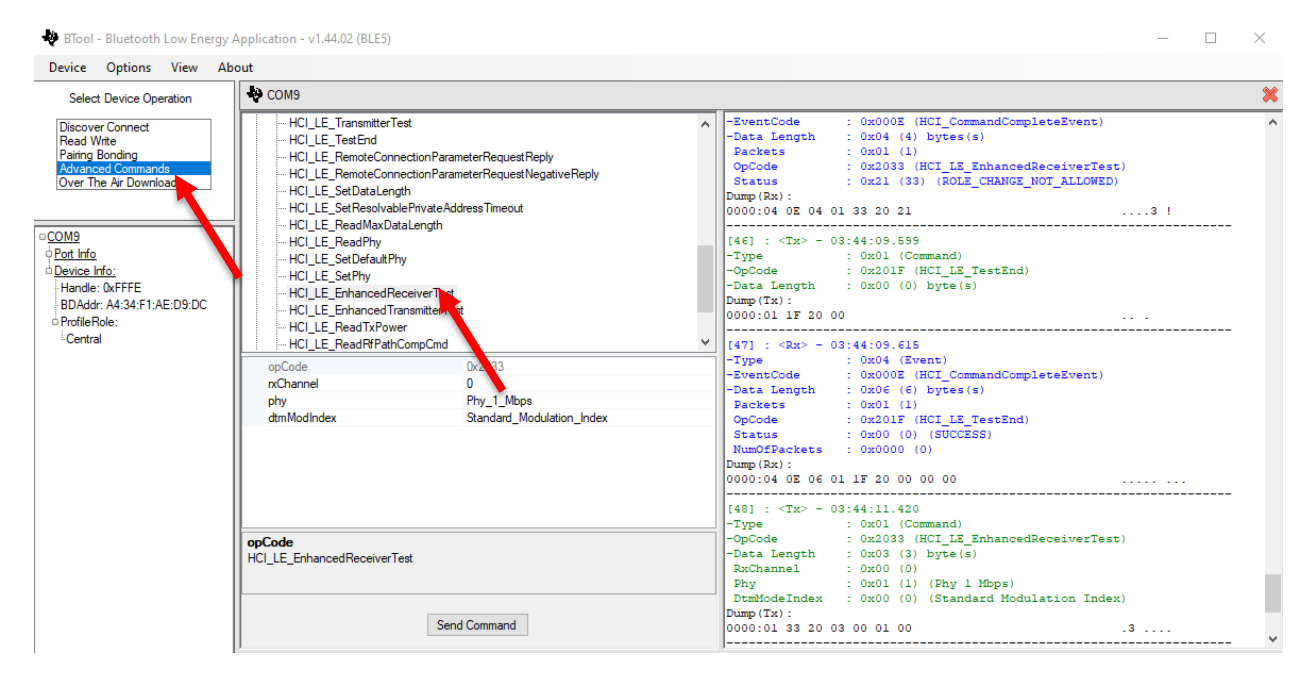

7

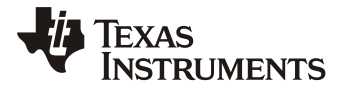

# 2.2.3 结束测试 LE\_Test\_End command

在切换发射、接收参数命令之前,需要执行 opCode 为 0x201F 的 Test End 指令。在接 收测试时,该指令的返回值还包括接收到的包的个数 - LE\_Packet\_Report,该返回值结果用 于接收 PER 的计算。

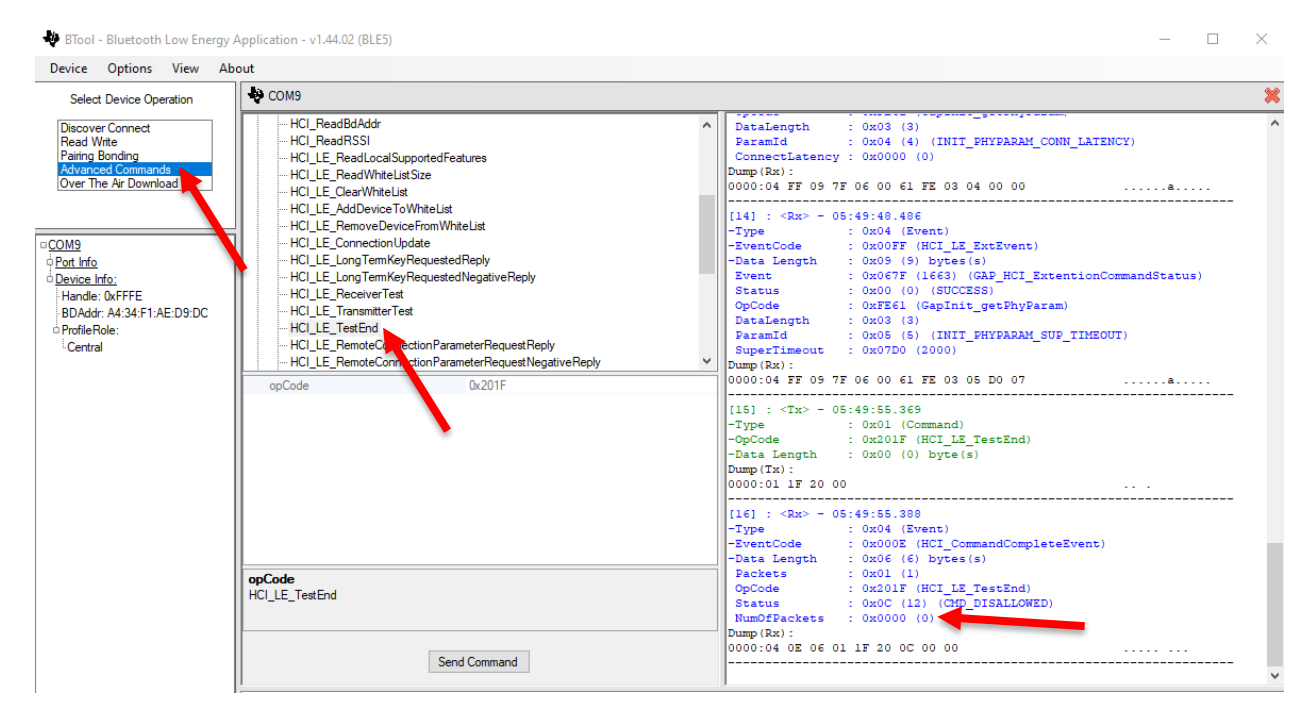

## 2.3 蓝牙测试仪环回信令测试

环回信令测试也是在做 BQB 和 OTA 天线测试最常用的测试方法。所有的测试指令同上 述连个章节描述的,区别就是 HCI 命令由仪器发出,请确保仪器端 COM 口配置和被测件匹 配。

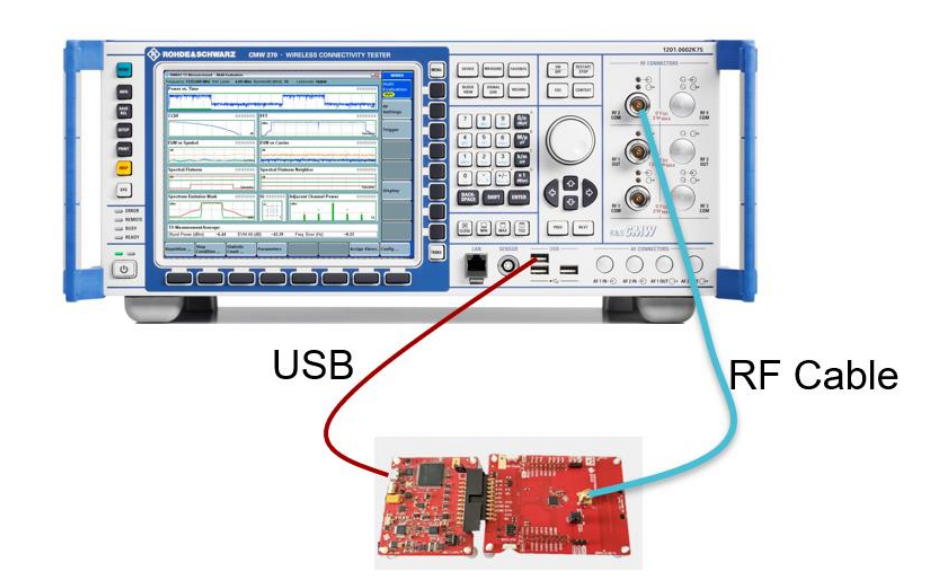

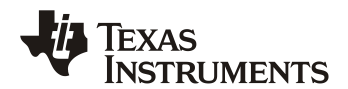

| Port:      | COMX- XDS110 ( | Class Application/User | UART | ~ |
|------------|----------------|------------------------|------|---|
| Baud:      | 115200         | $\sim$                 |      |   |
| Flow:      | None           | ~                      |      |   |
| Parity:    | None           | $\sim$                 |      |   |
| Stop Bits: | One            | $\sim$                 |      |   |
| Data Bits: | 8              | $\sim$                 |      |   |

图 4 信令连接示意图

注: 图四只是范例,实际使用中,CMW 需要安装 XDS110 的 driver,一般比较难实现。 客户需要使用一个验证仪器端可以支持的 USB-UART 的转接器。

# 3 SRRC 定频测试

本文重点讨论中国无线电委员会的测试件的配置,同样也可适用于其他的认证,如 CE, FCC等。读者可以根据测试实验室的具体测试要求,根据下述方法进行配置。比较典型的需求如在高中低频段定频发射调制信号及非调试信号、接收。

这项测试中,用到是 extended HCI command 下面的命令组,这些都是 OGF 为 0x3F 的 厂家自定义命令。

| Device Options View A                                                                                                    | bout                                                                                                    |                                                                                                    |
|----------------------------------------------------------------------------------------------------|----------------------------------------------------------------------------------------------------|----------------------------------------------------------------------------------------------------|
| Device         Options         View         A           Select Device Operation         Discover Connect<br>Read Write<br>Paring Bonding<br>Advanced Commands<br>Over The Air Download         Avanced Commands<br>Over The Air Download           20M9<br>Post Info<br>Device Info:<br>Handle: 0xFFFE<br>BDAddr: AV3:E1:AE:D9:DC<br>OrofileRole:<br>I Central         Option Discover<br>Central | bout  COM9  HCIExt_Sat RowerCmd HCIExt_Sat RowerCmd HCIExt_Sat RowerCmd HCIExt_CateNa PrefxrCmd HCIExt_CateNa NasgeCmd HCIExt_DecryptCmd HCIExt_DecryptCmd HCIExt_SetFastTxRespTmeCmd HCIExt_SetFastTxRespTmeCmd HCIExt_ModemHopTestTxCmd HCIExt_ModemHopTestTxCmd | -Data Length : 0x05 (9) bytes(s)<br>Event : 0x067F (1663) (GAP_HCI_ExtentionCommandStatus)<br>Status : 0x00 (0) (SUCCESS)<br>OpCode : 0xFE61 (GapInit_getPhyParam)<br>DataLength : 0x03 (3) (INIT_PHYPARAH_CONN_INT_MAX)<br>MaxConnectInter: 0x0050 (80)<br>Dump(Ex):<br>0000:04 FF 09 7F 06 00 61 FE 03 03 50 00aP.<br>(13]: (Rx> - 05:37:55.339<br>-Type : 0x04 (Event)<br>-Data Length : 0x05 (5) bytes(s)<br>Vent : 0x00FF (HCI_LE_ExtEvent)<br>-Data Length : 0x05 (5) bytes(s)<br>Status : 0x00 (0) (SUCCESS)<br>OpCode : 0xFE61 (GapInit_getPhyParam)<br>DataLength : 0x03 (3) |
|                                                                                                    | Send Command                                                                                                    | ConnectLatency : 0x0000 (0)<br>Dump(Rx):<br>0000:04 FF 09 7F 06 00 61 FE 03 04 00 00<br>(14) : <rx> - 05:37:55.336<br/>-Type : 0x04 (Event)<br/>-EventCode : 0x009 (FHCL LE ExtEvent)<br/>-Data Length : 0x09 (5) bytes(s)<br/>Event : 0x067F (16623) (GAP_HCI_ExtentionCommandStatus)<br/>Status : 0x00 (0) (SUCESS)<br/>OpCode : 0xFE61 (GapInit_getDhyParam)<br/>DataLength : 0x03 (3)<br/>ParamId : 0x05 (5) (INIT_PHYPARAM_SUP_TIMEOUT)<br/>SuperTimeout : 0x07D0 (2000)<br/>Dump(Rx):</rx>                                                                                      |

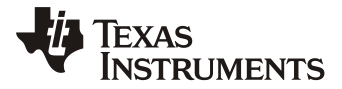

### 3.1 SRRC 新规及适配条款

在<u>工信部无线电管理局</u> SRRC 的最新规范<u>《2400MHz、5100MHz 和 5800MHz 频段</u> <u>无线电发射设备干扰规避技术要求》</u>中增加了对于 2.4GHz 蓝牙设备的退让机制的需求, 这一项需要蓝牙设备支持 AFH (Adaptive Frequency Hopping) 自适应跳频的支持。 SDK8.30 之前的版本还不支持 AFH。那么,用户可以选择符合第四类设备:基于其他机制 的干扰缓解技术要求。这一项是需要满足"等效占用率"应不大于 10%。

$$EU = \left(\frac{P_{eir,p}(mW)}{P_{imit}(mW)}\right) \times DC$$

式中, EU 为等效占用率, DC 为设备占空比, 其中 Plimit 为对应附件 1 中 2400MHz 或 5800MHz 等效全向辐射功率限 值要求。

Plimit在天线方向增益小于 10dBi 下为 100mW.

对于 10dBm (10mW) e.i.r.p 以下的设备来说 (CC2340 系列为 8dBm, CC2642 系列为 5dBm),假设天线最大方向增益为 0dBi,即使占空比为 100%,EU 也是小于 10%的。

在最新的 SDK 版本中(如 SDK9.x 之后),就可以声称基于"监测与避让"机制的设备, 无需关注占空比了。

### 3.2 用 Btool 实现测试

### 3.2.1 发射 HCIExt\_ModemTestTxCmd

发射测试中使用 HCIExt\_ModemTestTxCmd,其中

cwMode: HCI\_EXT\_TX\_MODULATED\_CARRIER 为调制定频信号。

HCI\_EXT\_TX\_UNMODULATED\_CARRIER 为非调制定频信号,这个也可以用来测试高频晶振的频偏。

txRfChannel: 这个参数来配置测试信号的信道。

|   | Texas       |
|---|-------------|
| Y | Instruments |

## ZHCADW2A

| Device Options View A                                                                                                    | bout                                                                                                    |                                                                                                    |
|----------------------------------------------------------------------------------------------------|----------------------------------------------------------------------------------------------------|----------------------------------------------------------------------------------------------------|
| Select Device Operation                                                                                                    | N COM11                                                                                                    |                                                                                                    |
| Discover Connect<br>Read Write<br>Pairing Bonding<br>Advanced Commands<br>Over The Air Downloa<br>Over The Air Downloa<br>Over The Air Downloa<br>Device Info:<br>Handle: UKFFFE<br>BDAddr: A4:34:F1:AE:D2:A3<br>Profile Role:<br>Central | - HCI Extended           - HCI Ext_SetTxRoainCmd           - HCIExt_SetTxRowerCmd           - HCIExt_SetTxRowerCmd           - HCIExt_OnePktPerEvtCmd           - HCIExt_OnePktPerEvtCmd           - HCIExt_DecarybuldsageCmd           - HCIExt_SetTxRowerCmd           - HCIExt_OnePktPerEvtCmd           - HCIExt_DecarybuldsageCmd           - HCIExt_SettaTxRowerCmd           - HCIExt_SettaTxRowerCmd           - HCIExt_ModemTestTxCmd           - HCIExt_ModemTestTxCmd           - HCIExt_ModemTestTxCmd           - HCIExt_ModemTestXndd           - HCIExt_SetSatTxRowd           - HCIExt_SetSatTxRowd           - HCIExt_SetSatCACmd           opCode         0xFC08           cwMode         HCI_EXT_TX_MODULATED_CARRIER           txRfChannel         0 | FaramId       : 0x04 (4) (INIT_PHYPARAM_CONN_LATENCY)         ConnectLatency:       0x0000 (0)         Dump(Rx):       0000:04 FF 09 7F 06 00 61 FE 03 04 00 00         [14]: <rx> - 04:16:23.444         -Type       : 0x00FF (HCI_LE_ExtEvent)         -EventCode       : 0x06FF (HC3) (GAP_HOI_ExtentionCommandStatus)         Status       : 0x06FF (IGS) (GAP_HOI_ExtentionCommandStatus)         OpCode       : 0x06FF (IGS) (GAP_HOI_ExtentionCommandStatus)         DataLength       : 0x03 (3)         ParamId       : 0x03 (3)         ParamId       : 0x05 (5) (INIT_PHYPARAM_SUP_TIMEOUT)         SuperTimeout       : 0x07D0 (2000)         Dump(Rx):       : 0x01(Command)         -0pCode       : 0x01CC (BETEX_ModemTestTxCmd)         -0pCode       : 0x02 (2) byte(s)         (W Hode       : 0x00 (0) (HCI_EXT_TX_HODULATED_CARRIER)         Tx RF Channel       : 0x00 (0)         Dump(Tx):       : 0x00 (0)         0000:01 08 FC 02 00 00      </rx> |
|                                                                                                    | cwMode<br>CW Mode (1 Byte) - Set modern test CW modulation.                                                                                                    | -Data Length : 0x05 (5) bytes(s)<br>Event : 0x0408 (1032) (HCTExt_ModemTestTxCmdDone)<br>Status : 0x00 (0) (SUCCESS)<br>Cmd0pCode : 0xFC08 (HCTExt_ModemTestTxCmd)<br>Dumn (Rs) :                                                                                                    |
|                                                                                                    | Send Command                                                                                                    | 0000:04 FF 05 08 04 00 08 FC                                                                                                    |

# 3.2.2 接收 HCIExt\_ModemTestRxCmd

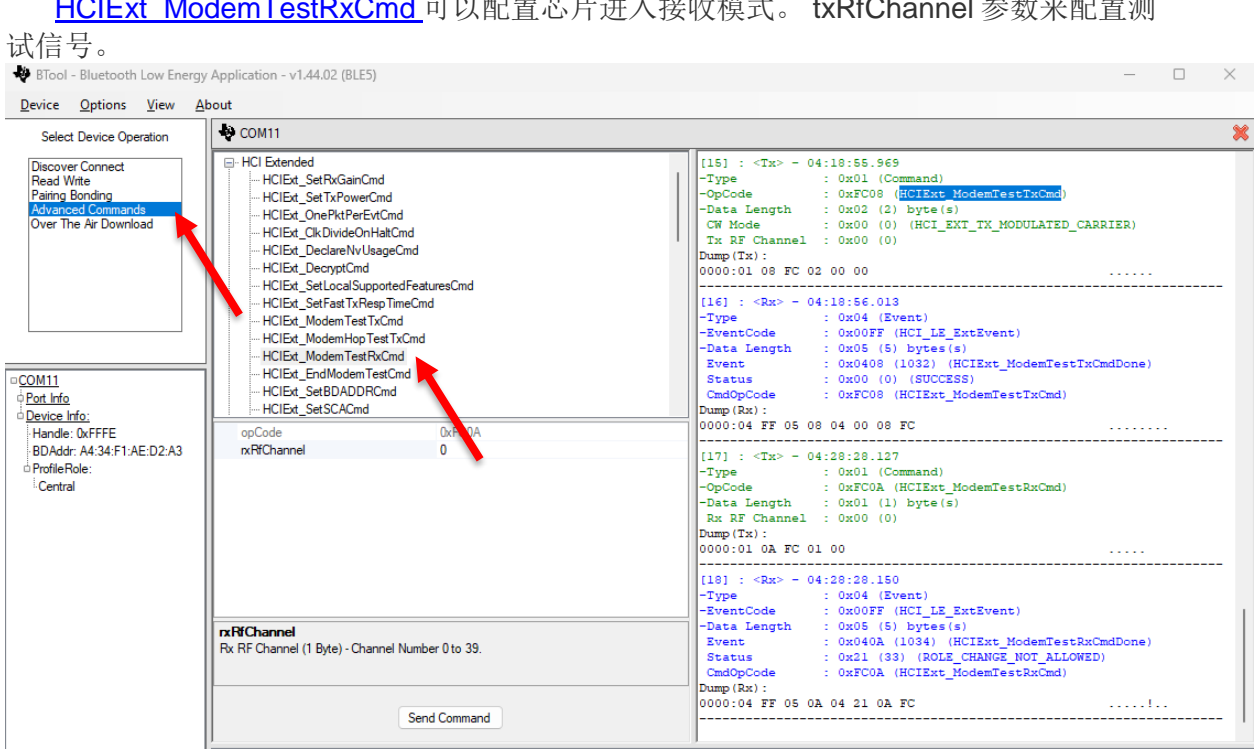

HCIExt ModemTestRxCmd 可以配置芯片进入接收模式。txRfChannel 参数来配置测

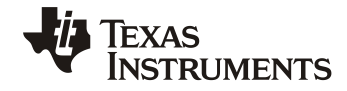

## 3.2.3 测试结束 HCIExt\_EndModemTestCmd

测试结束命令为 <u>HCIExt\_EndModemTestCmd</u>,这条命令使用在切换发射及接收命令 参数的时候使用。

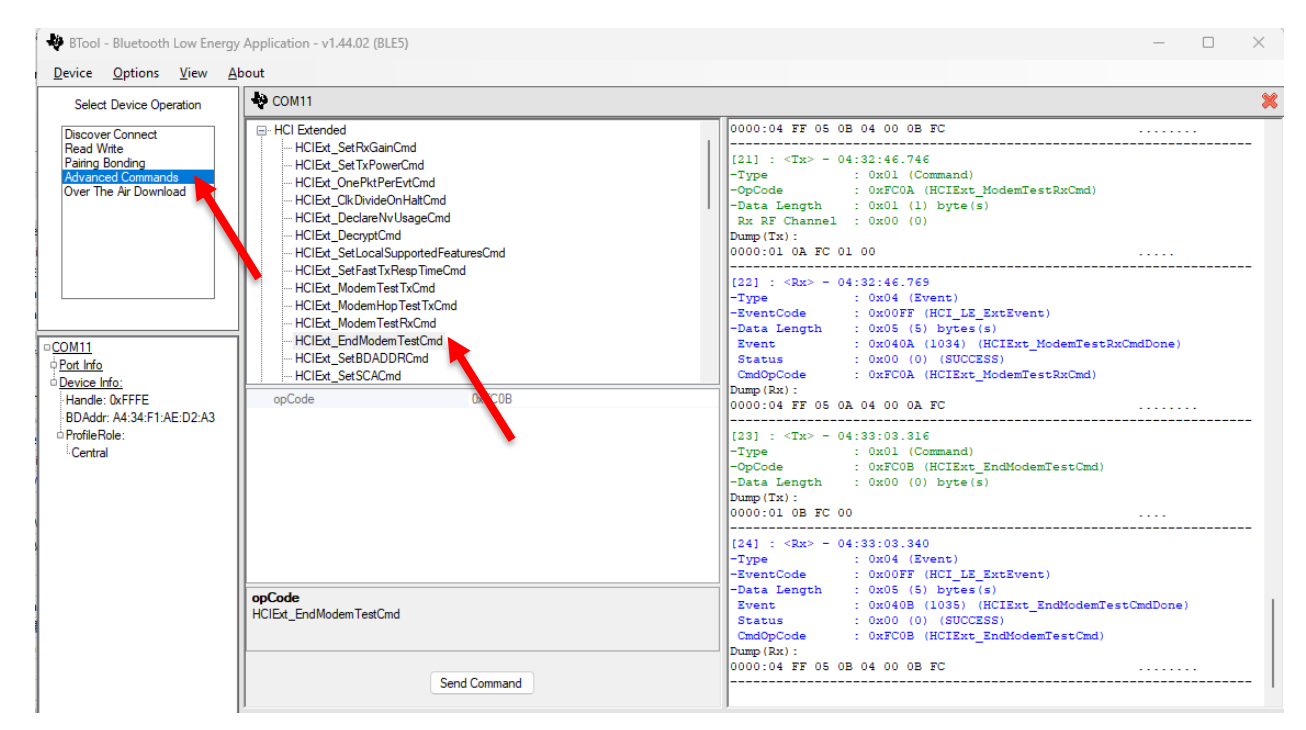

## 3.3 用 SmartRF Studio 实现测试

除了使用代码的 DTM/PTM 模式之外,TI 还提供了 SmartRF Studio 工具用于实验室的发 射和接收的调试工具,这套工具也可以用于无线电管理中的射频测试。SmartRF Studio 可以 直接控制芯片的物理层而无需下载软件。但是,这个工具需要仿真器来支持,所以,在测试 当中需要和电脑连接,连接 USB 数据线有可能会变成杂散信号的干扰源。TI 比较推荐用 DTM/PTM 模式来进行无线电认证。

关于 SmartRF studio 和使用手册请参考 https://www.ti.com/tool/SMARTRFTM-STUDIO

## 4 总结

本文简明扼要的对测试过程和方法做了介绍,方便读者尽量减少学习射频和软件达到完成认证测试的目标。如果需要了解详细信息,可以参阅 <u>5 参考文档</u>中的相关文档。

## 5 参考文档

12

- 1. https://www.ti.com/tool/SMARTRFTM-STUDIO
- 2. Configuring Bluetooth LE devices for Direct Test Mode
- 3. How to Do RF Radio Test With Your Bluetooth Product (Rev. A)
- 4. How to Certify Your Bluetooth Product (Rev. K)

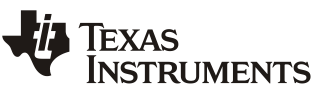

5. https://www.ti.com/tool/LP-XDS110ET

6. <u>《2400MHz、5100MHz 和 5800MHz 频段无线电发射设备干扰规避技术要求》</u>

#### 重要通知和免责声明

TI"按原样"提供技术和可靠性数据(包括数据表)、设计资源(包括参考设计)、应用或其他设计建议、网络工具、安全信息和其他资源, 不保证没有瑕疵且不做出任何明示或暗示的担保,包括但不限于对适销性、某特定用途方面的适用性或不侵犯任何第三方知识产权的暗示担 保。

这些资源可供使用 TI 产品进行设计的熟练开发人员使用。您将自行承担以下全部责任:(1) 针对您的应用选择合适的 TI 产品,(2) 设计、验 证并测试您的应用,(3) 确保您的应用满足相应标准以及任何其他功能安全、信息安全、监管或其他要求。

这些资源如有变更,恕不另行通知。TI 授权您仅可将这些资源用于研发本资源所述的 TI 产品的相关应用。 严禁以其他方式对这些资源进行 复制或展示。您无权使用任何其他 TI 知识产权或任何第三方知识产权。您应全额赔偿因在这些资源的使用中对 TI 及其代表造成的任何索 赔、损害、成本、损失和债务,TI 对此概不负责。

TI 提供的产品受 TI 的销售条款或 ti.com 上其他适用条款/TI 产品随附的其他适用条款的约束。TI 提供这些资源并不会扩展或以其他方式更改 TI 针对 TI 产品发布的适用的担保或担保免责声明。

TI 反对并拒绝您可能提出的任何其他或不同的条款。

邮寄地址:Texas Instruments, Post Office Box 655303, Dallas, Texas 75265 版权所有 © 2025,德州仪器 (TI) 公司